## การสมัครสมาชิก เพื่อส่งบทความตีพิมพ์ในวารสารมหาวิทยาลัยคริสเตียน

1. เข้าสู่เว็บไซต์ ThaiJO ที่ URL : https://www.tci-thaijo.org/

| •••      | TheUO 2 | × +                  |                   |          |        |           |      |   |      |       |
|----------|---------|----------------------|-------------------|----------|--------|-----------|------|---|------|-------|
| (←)→ × @ | 0 🕯     | https://toi-thaijo.o | org               |          | 🛛      | 😥 🤹 🔍 Sea | irch | Ŧ | ١II/ | 0 =   |
| About    | Contact | Downloads            | (Surh             |          |        |           |      |   |      | Login |
|          |         | Enter search to      | erms or Journal a |          | JO     | des       | v Q  |   |      |       |
|          |         | Filte                | er:               | 🛛 Tide   | Author | Abstract  |      |   |      |       |
|          |         | Authors              | 6131              | Articles | 1      | Journals  |      |   |      |       |

2. พิมพ์ค้นหาวารสาร โดยพิมพ์คำว่า วารสารมหาวิทยาลัยคริสเตียน และเลือก Journal

| พิมพ์คำค้น                 | THAIJ    | laือก Journals |
|----------------------------|----------|----------------|
| วารสารมหาวิทยาลัยคริสเตียน |          | Articles       |
| 86132                      | 70055    | 315            |
| Authors                    | Articles | Journals       |

- 3. จากนั้นกด Enter หรือคลิกที่สัญลักษณ์
- 4. คลิกที่ลิงค์ชื่อวารสาร หรือปกวารสารที่ต้องการสมัครสมาชิก

| Professional and a second and a second and a | Christian University of Thailand Journal                                                                                                    | คลิกที่ลิงค์ชื่อวารสาร                                                                                                    |
|----------------------------------------------------------------------------------------------------|----------------------------------------------------------------------------------------------------|----------------------------------------------------------------------------------------------------|
| The second second       | Name: วารสารมหาวิทยาลัยคริสเตียน<br>Description <mark>วารสารมหาวิทยาลัยคริสเตียน</mark> รับพิจารณาตีพิมพ์ บทควา<br>(Academic Articles) ในสาขาวิชาวิทยาคาสตร์ เทคโนโล<br>ต้องไม่เคยเผยแพร่ใน <mark>วารสาร</mark> ใดมาก่อน,และไม่อยู่ระหว่างr<br>หรือ บทความวิชาการจะไต้รับการพิจารณาจาทคณะบรรณ<br>blinded peer review โดยผู้ทรงคุณวุฒิที่ตรงหรือเกี่ย | หรือหนาปกวารีสารี<br>มวิจัย (Research Articles) และบทความวิชาการ<br>เยี และสังคมศาสตร์ บทความที่ส่งมาเพื่อตีพิมพ์จะ<br>าารพิจารณาตีพิมพ์ของ <mark>วารสาร</mark> อื่น ทั้งนี้บทความวิจัย<br>มาธิการผ่านการประเมินคุณภาพแบบ Double-<br>เวข้องกับสาขาวิชา |

5. จากนั้นจะเข้าสู่เว็บไซต์ของวารสาร คลิก Register มุมขวาด้านบนของเว็บไซต์

| Christian University of Thailand Journal | Register Login              |
|------------------------------------------|-----------------------------|
| CURRENT ARCHIVES ABOUT - TCI             | Q SEARCH                    |
| HOME / Login                             | JOURNAL INFORMATION         |
| Username *                               | stand Classes               |
| Password *                               |                             |
| Forgot your password?                    | รับรองระหว่างปี 2015 - 2019 |
| 🖉 Keep me logged in                      | Indexed in TCI              |

- 6. กรอกรายละเอียด ตามรูปด้านล่าง
- 7. \* ถ้าไม่ใช่ผู้ประเมินบทความ (Reviewer) ของวาสารไม่ต้องคลิกเลือกให้ข้ามขั้นตอนนี้ไป แต่ถ้า ต้องการสมัครเป็นผู้ประเมินบทความของวารสาร ให้คลิกเลือก ✓ es, request the Reviewer role.
- 8. คลิกเลือก 🗹 I' m not a robot หรือ ฉันไม่ใช่โปรแกรมอัตโนมัติ
- 9. คลิกที่ปุ่ม Register

| Profile                        |                                                                                                    |  |  |  |  |
|--------------------------------|----------------------------------------------------------------------------------------------------|--|--|--|--|
| First Name*                    |                                                                                                    |  |  |  |  |
| สุดพิชญ์ชา                     |                                                                                                    |  |  |  |  |
| Middle Name                    | 6. กรอกรายละเอียด ดังนี้<br>Profile<br>First Name * = ชื่อ                                                               |  |  |  |  |
| Last Name*                     | Middle Name = ชื่อกลาง (ถ้ามี)                                                                                           |  |  |  |  |
| ธงดาชัย                        | Last Name * = นามสกุล                                                                                                    |  |  |  |  |
| Affiliation *                  | Amuation * = หนวยงาน/สงกด<br>เช่น คณะพลังงานสิ่งแวดล้อมและวัสดุ มหาวิทยาลัยเทคโนโลยีพระจอมเกล้าธนบฺ?                     |  |  |  |  |
| คณะพลังงงานสิ่งแวดล้อมและ      | Country * = ประเทศ                                                                                                    |  |  |  |  |
| Country*                       |                                                                                                    |  |  |  |  |
| Thailand                       | •                                                                                                    |  |  |  |  |
| Login<br>Email*                |                                                                                                    |  |  |  |  |
| sutpitcha@gmail.com            | Login                                                                                                    |  |  |  |  |
| Username*                      | Email * = อีเมล                                                                                                    |  |  |  |  |
| sutpitcha                      | Username * = ชื่อผู้ใช้งาน ใช้ได้เฉพาะ ภาษาอังกฤษตัวพิมพ์เล็ก,                                                           |  |  |  |  |
| Parquerd *                     | (หลังจากสมัครสมาชิกแล้วจะแก้ไข Username ไม่ได้)                                                                          |  |  |  |  |
| ••••••                         | Password * = รหัสผ่าน 6 ตัวขึ้นไป                                                                                        |  |  |  |  |
| Repeat password *              | Repeat password - = ยนยนวทสพาน 6 ตาขนเบ                                                                                  |  |  |  |  |
| Would you be willing t         | o review submissions to this journal?                                                                                    |  |  |  |  |
| Yes, request the Reviewer role | 7. ถ้าเป็นผู้ประเมินบทความ (Reviewer) ของวารสารให้คลิกเลือก ไ<br>*ถ้าไม่ใช่ ผู้ประเมินบทความ (Reviewer) ไม่ต้องคลิกเลือก |  |  |  |  |
| I'm not a robot                | RECAPTCHA<br>Protecy-Temms 8. คลิกเลือก ☑ I'm not a robot หรือ ฉันไม่ใช่โปรแกรมอัตโนมัย                                  |  |  |  |  |
| Paulatan Laula                 |                                                                                                    |  |  |  |  |